## Passwort zur B-Kennung ändern (mit dem Einmal-Passwort)

Damit Sie die B-Kennung nutzen können, müssen Sie bei Erstanmeldung das Einmal-Passwort ändern. Voraussetzung: gültige B-Kennung, Internetzugang

So ändern Sie das Passwort zu Ihrer B-Kennung:

- 1. Gehen Sie auf die RRZ Startseite Hier geht es zur Startseite des RRZ
- 2. Gehen Sie auf "Kennung und Passwort" und Passwort ändern/vergessen
- 3. Gehen Sie auf "Portal der Benutzerverwaltung"
- 4. oder
- 5. Gehen Sie direkt auf die Seite der Benutzerverwaltung Hier geht es zur RRZ-Benutzerverwaltung
- 6. Gehen Sie auf "Anmelden"

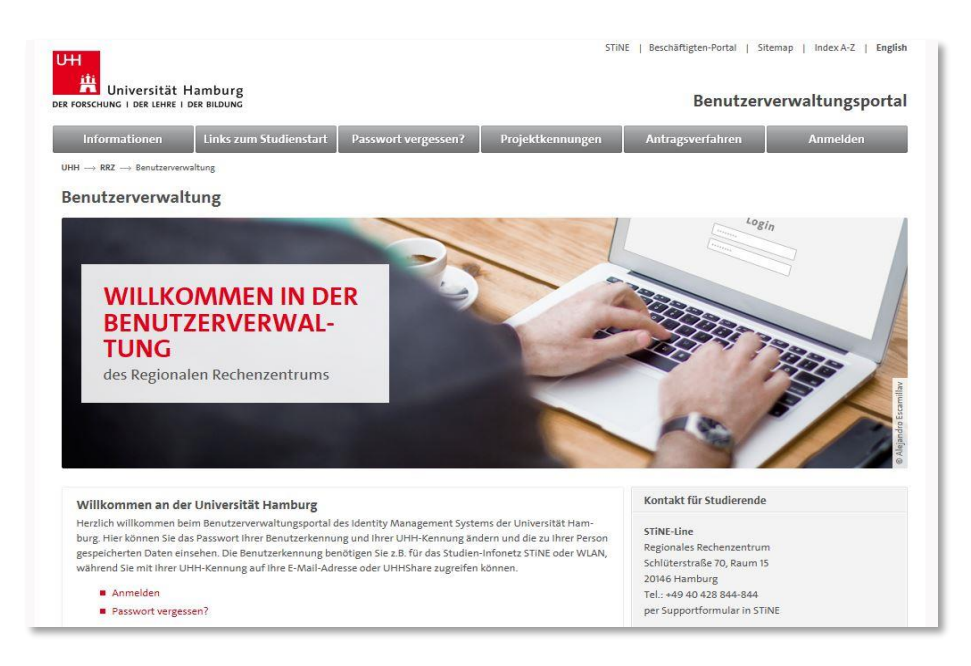

- 7. Tragen Sie hier ihre zugewiesene B-Kennung und das Einmal-Passwort ein.
- 8. Gehen Sie in dem Text auf **"Passwort ändern**" und geben im folgenden Fenster ihr Einmal-Passwort und ihr neues Passwort (2x) ein...bestätigen Sie mit **"Passwort ändern!**".

|                                                                                                    |                    |                |                                                                                                    | 1                                                                                                    |             |
|----------------------------------------------------------------------------------------------------|--------------------|----------------|----------------------------------------------------------------------------------------------------|----------------------------------------------------------------------------------------------------|-------------|
| Passwort ändern Mol                                                                                                    | biltelefonnummer   | UHH-Kennung    | Meine Daten                                                                                                    | Dienste                                                                                                    | ServiceLine |
| $	extsf{HH}  ightarrow 	extsf{RRZ}  ightarrow 	extsf{Benutzerverwaltung}$                                                                                                    |                    |                |                                                                                                    |                                                                                                    |             |
| leues Passwort für al                                                                                                    | lle persönlichen K | ennungen setze | n                                                                                                    |                                                                                                    |             |
| Auf dieser Sette können Sie das Passwort ihrer Benutzerkennung BAE3602 sowie ihrer UHH-Kennung(en)<br>Ma015. flysu004 ändem                                                                                                    |                    |                | Kennung(en)                                                                                                    | Anforderungen an das Passwort                                                                                                    |             |
| indern des Passworts                                                                                                    |                    |                |                                                                                                    | Das neue Passwort muss die folgenden Bedingungen<br>erfüllen:                                                                                                    |             |
| Geben Sie dafür bitte das aktuelle Passwort ihrer Benutzerkennung in das linke Textfelde ein. In die beiden<br>rechten Textfelder schreiben Sie jeweils das gewünschte neue Passwort. Sie müssen es in beide Felder eintip-<br>zen, um sicherzugehen, dass Sie sich nicht verschrieben haben. Klicken Sie dann auf den Button Passwort än-<br>dern. |                    |                | E sdarf keine wesentlichen Telle der Benutzerkennung<br>oder des Namens des Kennungsinhabers enthalten.     Es muss mindestens 2 sächen lang sein.     Es darf höchstens 20 Zeichen lang sein.     Es muss Zeichen aus 3 der 4 folgenden Kategorien ent-<br>halten:     Großbuchstehen von A bis Z |                                                                                                    |             |
| ichtung: Sie ändern hiermit gleichzeitig auch das Passwort für die UHH-Kennung(en): fila015, fixa004.                                                                                                    |                    |                |                                                                                                    |                                                                                                    |             |
| bisheriges Passwort                                                                                                    | neues F            | Passwort       |                                                                                                    | <ul> <li>0 Ziffern (0 bis 9)</li> <li>0 Sonderzeichen (1 ≡ \$%()*+,/:;= 7 @ []_{})</li> <li>0 Es darf keinem der 5 zuletzt genutzten Passwörter entsprechen.</li> </ul> |             |
|                                                                                                    |                    |                |                                                                                                    | Kontakt für Mitarbeiter                                                                                                    |             |

9. Das neu erstellte Passwort ist innerhalb der nächsten 30 Minuten aktiv.